## Platební portál

## Návod pro přihlášení, registraci "Obec"

## 1. Povolení přístupu uživatelskému účtu v ePUSA

| <ul> <li>V prohlížeči zadá Váš administrátor adresu <u>https://epusa.cz/</u> a<br/>přihlásí se</li> </ul>                                                                                                    |
|----------------------------------------------------------------------------------------------------|
| 🔶 🕝 🎧 🧶 🖹 https://www.epusa.cz/index.php 🏠 🖓 🖓 🗍 🗯 🗟 🗞 … 🌗<br>🕘 Free 3D file Cat Fee 🎽 KUPK 🎽 Registry 🎽 HelpDesk 🎽 Podívat 🦂 Operativní evidence 🕌 Microsoft Learn > 🗎 Další oblibené položky                                                                                                    |
| elektronický portál územních samospráv         portál ePUSA provozují jako společný projekt kraje ČR                                                                                                    |
| Vyhledávání: obce dle názvu v na celém území ČR v Hledej                                                                                                    |
| - Jméno obce<br><u>PUSA</u><br>elektronický portál územních samospráv<br>al ePUSA provozují jako společný projekt kraje ČR                                                                                                    |
| Vyhledávání: Planá obce dle názvu V na celém území ČR V Hledej                                                                                                    |
| Vše Plan - Plan<br><u>Planá</u> [České Budějovice]<br><u>Planá</u> [Tachov]<br><u>Planá nad Lužnicí</u> [Tábor]                                                                                                    |
| - Kontaktní osoby                                                                                                    |
| Město Planá                                                                                                    |
| Záložky         Základní údaje       Kontaktní osoby       Sestava dle 106/1999 Sb.         Statistika       Zřizované organizace       Export dat         Další údaje       Správní obvody a úřady       Mapa územního celku         Struktura organizace       Odkazy                                                                              |
| <ul> <li>Vybrat uživatele (šedivý čtvereček s šipkou).</li> </ul>                                                                                                    |
| <ul> <li>V K <u>Majerová Miroslava</u> (m.majerova] [vedoucí odboru] [Městský úřad Planá] ⊕ X</li> <li>V K @Off <u>Mandová Martina</u> (mmandova] [nezařazeno] ⊕ X</li> <li>V K <u>Němečková Martina</u> [czpEp2900] [starosta, starostka města] [Zastupitelstvo] ⊕ X</li> <li>Nová <u>Milena</u> [novamilena] [referent, opatrovnik] ⊕ X</li> </ul> |

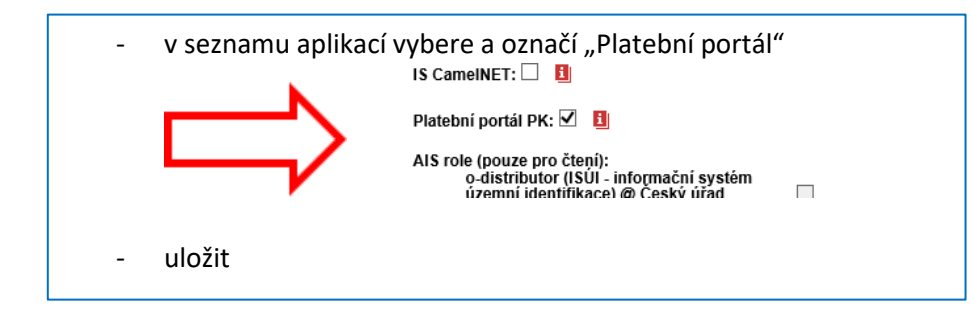

- 2. V prohlížeči zadáme adresu https://platby.Plzensky-kraj.cz/
- 3. Na stránce "Platební portál" odklepneme PŘIHLAŠENÍ

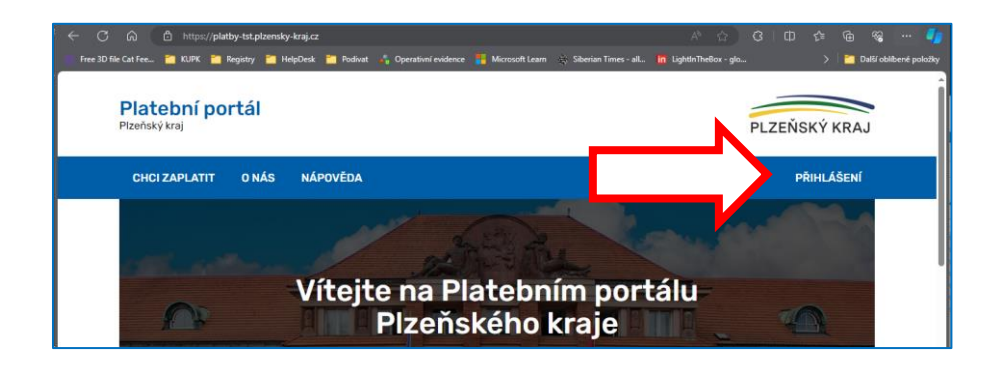

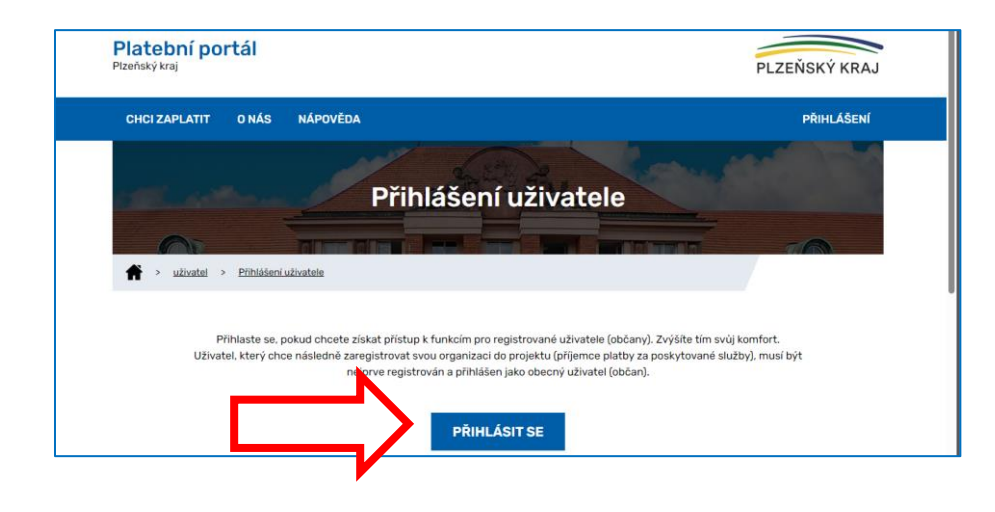

## 4. Přihlášení

**"Obec"** ve volbě "Typ účtu" vybereme PUSA / CzechPoint Vyplníme jméno a heslo z "ePUSA".

**Poznámka:** Přihlašující se uživatel musí mít povolen přístup z účtu "ePUSA". Nastaví jej administrátor obce viz **bod 1**.

| SSO – JEDNOTNÉ PŘIHLÁŠENÍ<br>Pizeňský kraj                     |              |                                                  | PLZEŇSKÝ KRAJ                                                                                                    |
|----------------------------------------------------------------|--------------|--------------------------------------------------|----------------------------------------------------------------------------------------------------|
| PŘIHLÁŠENÍ                                                     | REGISTRACE   | NÁPOVĚDA O                                       | APLIKACI                                                                                                    |
|                                                                | o aplikace P | latební portál T                                 | ST                                                                                                    |
| Typ účtu:<br>ePUSA / CzechPoir<br>Uživatelské jméno:<br>Heslo: | nt 🗸         | V levé dás<br>Ize konto<br>provozov<br>pro příha | istup k aplikaci <b>Platební portál TST</b> , tato<br>vědření Vlaší identify.<br>Itl okna zadejte své uživatelské jiméno a heslo. Použit<br>rývotené při registraci do vebových aplikací<br>ných KDPK. Zaměstrane úřadu mohou uživat konto<br>lování do Windowa. |
| Zapomenuté hesio                                               | PŘIHLÁSIT >  | , , , , , , , , , , , , , , , , , , ,            |                                                                                                    |

**Poznámka:** Při prvním přihlášení je automaticky v portálu organizace založena. Pro nastavení a provoz je nutné dořešit zbytek s operátorem.